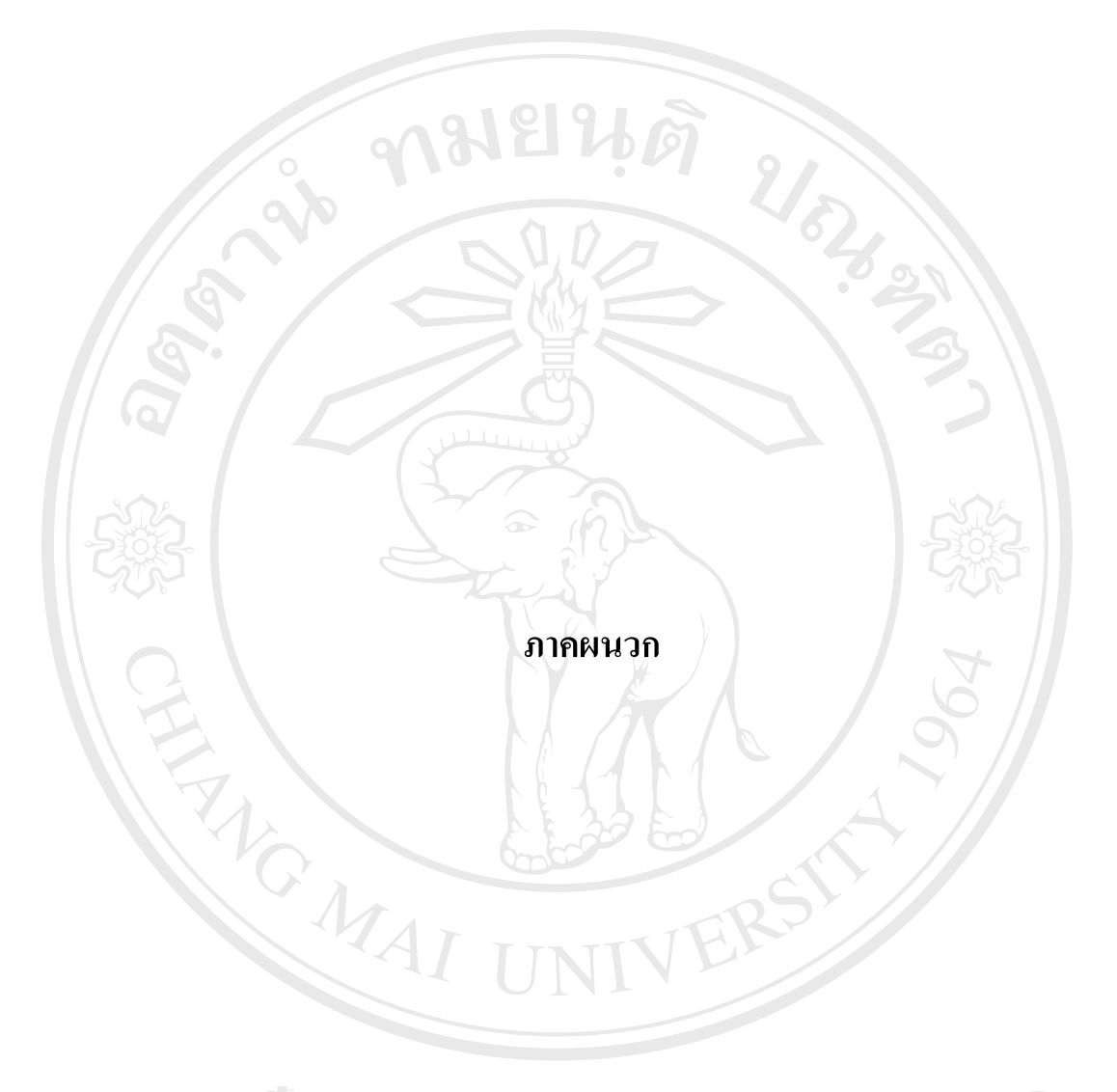

âðân≲ົມหาวิทฮาลัฮเชียงใหม่ Copyright © by Chiang Mai University All rights reserved

#### ภาคผนวก ก

## การติดตั้งระบบ

เนื่องจากระบบนี้ เป็นระบบการใช้งานแบบเว็บแอพพลิเกชั่น ซึ่งต้องเรียกใช้งานผ่าน เกรื่องให้บริการเว็บเซิร์ฟเวอร์ ดังนั้นการระบบจึงต้องการเครื่องที่เป็นเกรื่องให้บริการเว็บเซิร์ฟเวอร์ โดยการติดตั้งระบบมีดังนี้

- 1. เนื้อที่สำหรับ Code โปรแกรม PHP จำนวนไม่ต่ำกว่า 5 เมกกะไบต์
- เนื้อที่ในการเก็บข้อมูลในฐานข้อมูลจำนวน 5 เมกกะ ไบต์
- โปรแกรมสำหรับการให้บริการ Web Server เช่น Internet Information Service (IIS) หรือ Apache Web server เป็นต้น
- 4. ติดตั้งโปรแกรม MySQL รุ่นที่ 3.23 ขึ้นไป
- 5. ติดตั้งโปรแกรม PHP ตั้งแต่รุ่นที่ 4.00 ขึ้นไป
- 6. ทำการสำเนาแฟ้มข้อมูลในโฟลเคอร์ SCR ทั้งหมด ไปเก็บไว้ที่ C:\APACHE\HTDOCS
- 7. ทำการสำเนาโฟลเดอร์ SCRDB ไปเก็บไว้ที่ C:\mysql\Data
- 8. ทคสอบการเรียกใช้โปรแกรมผ่าน localhost
- 9. สามารถนำโปรแกรมไปใช้งานได้

## ลือสิทธิมหาวิทยาลัยเชียอไหม Copyright © by Chiang Mai University All rights reserved

#### ภาคผนวก ข

## คู่มือการใช้งาน

2/22

พัฒนาระบบรายงานข้อร้องเรียนปัญหาคุณภาพของวัตถุดิบ ได้ออกแบบระบบโดยมี ระบบการทำงานดังอธิบายได้ดังต่อไปนี้

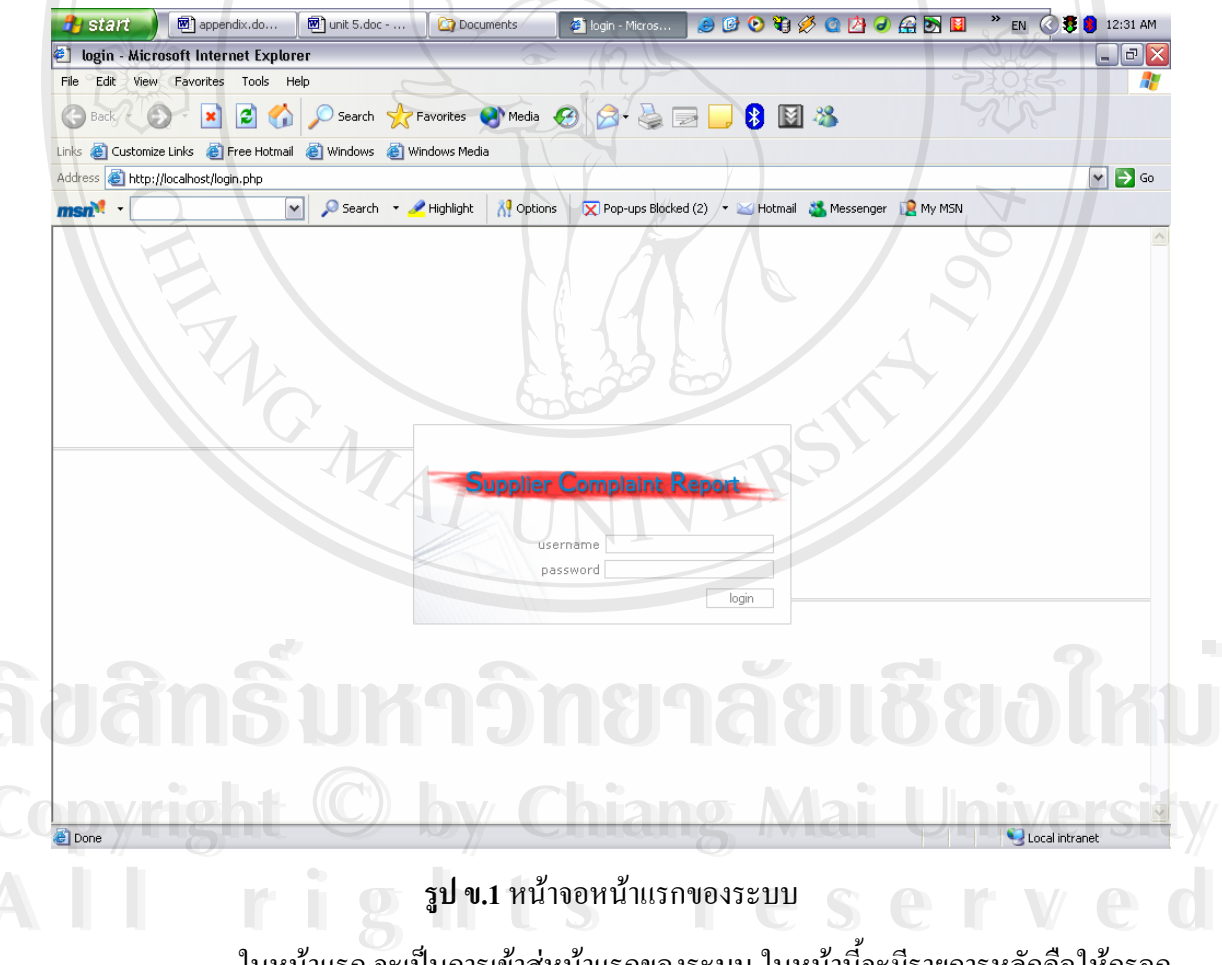

ในหน้าแรก จะเป็นการเข้าสู่หน้าแรกของระบบ ในหน้านี้จะมีรายการหลักคือให้กรอก User name และรหัสผ่านเพื่อยืนยันสถานการณ์เข้าใช้

| http://localhost/menu.php - Microsoft Internet Explore | r                       | _ 2                      |
|--------------------------------------------------------|-------------------------|--------------------------|
| e Edit View Favorites Tools Help                       |                         |                          |
| 🕽 Back 🔹 📀 🔹 🛃 🛃 🔎 Search 🤸 Favori                     | tes 🜒 Media 🚱 🎓 🍃 🥃 関 🖓 |                          |
| ं 👸 Customize Links   हिree Hotmail 👸 Windows 👸 Window | s Media                 |                          |
| dress 🕘 http://localhost/menu.php                      | 01910                   | ✓ →                      |
| muRata                                                 | s                       | upplier Complaint Report |
| novator in Electronics                                 |                         |                          |
|                                                        |                         |                          |
| r [ root ]                                             |                         |                          |
|                                                        |                         |                          |
| Menu                                                   |                         |                          |
| SCR Supplier Complaint Report                          | Supplier                | 65                       |
| Product                                                | Unit                    |                          |
| <b>Defective</b>                                       | <b>B</b> User           |                          |
| Sostandard                                             | Graph                   |                          |
| Material                                               |                         | 252                      |
|                                                        |                         |                          |
|                                                        |                         |                          |
|                                                        |                         |                          |
|                                                        |                         |                          |
|                                                        |                         |                          |
|                                                        |                         |                          |
|                                                        |                         |                          |
|                                                        |                         |                          |
|                                                        |                         |                          |
|                                                        |                         | S Local intranet         |
|                                                        |                         |                          |

ร**ูป ข.2** แสดงหน้าจอการทำงานหลักของระบบ

หลังจากได้รับสิทธิ์ให้ใช้ระบบแล้ว ก็จะเข้าสู่หน้าจอหลักที่มี Menu ทั้งหมดอยู่ 9 หัวข้อหลักดังรูป ข.2

# ลือสิทธิ์มหาวิทยาลัยเชียอใหม่ Copyright © by Chiang Mai University All rights reserved

#### 1. Supplier Complaint report ทำการออกรายงานร้องเรียนปัญหาคุณภาพของวัตถุดิบ

| h           | ttp://localhost/scr/index.php?l                                                                                                    | oyCurrentstatu:                                                                                                    | s=0&byMTL=&by                                                                                                    | Startdate=&b                                                               | yStopdate= - Microsoft Intern                                                                                                    | et Explorer                                                                                                    |                                                              |                                                                    |
|-------------|----------------------------------------------------------------------------------------------------|----------------------------------------------------------------------------------------------------|----------------------------------------------------------------------------------------------------|----------------------------------------------------------------------------|----------------------------------------------------------------------------------------------------|----------------------------------------------------------------------------------------------------|--------------------------------------------------------------|--------------------------------------------------------------------|
|             | Edit view Favorites Tools He                                                                                                    |                                                                                                    |                                                                                                    |                                                                            |                                                                                                    |                                                                                                    |                                                              |                                                                    |
| 3           | Back 🗸 🕑 🛛 🗶 😰 🎧                                                                                                    | Search 7                                                                                                    | 😽 Favorites 😽                                                                                                    | Media 🏼 🏀                                                                  | a- 🤅 🖻 🖵 🚯 🛯                                                                                                    | 1 × S                                                                                                    |                                                              |                                                                    |
| ks ;<br>dia | 😢 Customize Links 🛛 🙆 Free Hotmail                                                                                                    | 🕘 Windows 🧶                                                                                                    | Windows Media                                                                                                    |                                                                            |                                                                                                    | 000                                                                                                    |                                                              |                                                                    |
| iure        | http://iocainost/scr/index.pnp/b                                                                                                    | Search                                                                                                    | Highlight                                                                                                    | Options                                                                    | Pon-uns Blocked (2) × Mithemail                                                                                                    | Meccenger D My MSN                                                                                                    |                                                              |                                                                    |
| SI          |                                                                                                    |                                                                                                    |                                                                                                    |                                                                            |                                                                                                    |                                                                                                    |                                                              |                                                                    |
| 1           | muRata                                                                                                    |                                                                                                    | 2                                                                                                    |                                                                            |                                                                                                    | Supplier Co                                                                                                    | molaint                                                      | Report                                                             |
|             | watan in Electronice                                                                                                    | 200                                                                                                    | 10                                                                                                    |                                                                            |                                                                                                    |                                                                                                    | •                                                            |                                                                    |
| ą.          | ovator in Electronics                                                                                                    |                                                                                                    |                                                                                                    | Jan J                                                                      |                                                                                                    |                                                                                                    |                                                              |                                                                    |
|             |                                                                                                    |                                                                                                    |                                                                                                    |                                                                            |                                                                                                    |                                                                                                    |                                                              |                                                                    |
|             |                                                                                                    |                                                                                                    |                                                                                                    |                                                                            |                                                                                                    |                                                                                                    |                                                              |                                                                    |
| r [         | root ] home   add                                                                                                    |                                                                                                    | <u> </u>                                                                                                    |                                                                            |                                                                                                    |                                                                                                    |                                                              |                                                                    |
| r [         | root ] home   add                                                                                                    |                                                                                                    |                                                                                                    |                                                                            |                                                                                                    | 20/                                                                                                    |                                                              |                                                                    |
| r [         | root ] home   add                                                                                                    |                                                                                                    |                                                                                                    |                                                                            | <u> </u>                                                                                                    | 50                                                                                                    | 2                                                            |                                                                    |
| r [<br>CR   | root ] home   add                                                                                                    | Product                                                                                                    | Issue date                                                                                                    | status                                                                     | option                                                                                                    | S                                                                                                    | edit                                                         | delete                                                             |
|             | root ] home   add<br>Murata REFNO<br>Q3CE970L004-                                                                                                    | Product<br>BUZZER                                                                                                    | Issue date<br>05/10/2004                                                                                                    | status                                                                     | option<br>answer   reject   informat                                                                                                    | tion   send information                                                                                                    | edit                                                         | delete<br>delete                                                   |
|             | root] home   add<br>Murata REFNO<br>Q3CE970L004-<br>Q3CE970L004-                                                                                                   | Product<br>BUZZER<br>BUZZER                                                                                                    | <b>Issue date</b><br>05/10/2004<br>09/09/2004                                                                                            | status<br>accept<br>accept                                                 | option<br>answer   reject   informat<br>answer   reject   informat                                                                                                    | tion   send information                                                                                                    | edit<br>edit<br>edit                                         | delete<br>delete<br>delete                                         |
|             | root ] home   add<br>Murata REFNO<br>Q3CE970L004-<br>Q3CE970L004-<br>Q3CE970L004-0408IN0001                                                                        | Product<br>BUZZER<br>BUZZER<br>INVERTER                                                                                                    | Issue date           05/10/2004           09/09/2004           01/08/2004                                                                | status<br>accept<br>accept<br>wait                                         | option<br>answer   reject   informat<br>answer   reject   informat<br>answer   information   set                                                                                                    | tion   send information<br>tion   send information<br>nd information                                                                               | edit<br>edit<br>edit<br>edit                                 | delete<br>delete<br>delete                                         |
|             | root] home   add<br>Murata REFNO<br>Q3CE970L004-<br>Q3CE970L004-<br>Q3CE970L004-0408IN0001<br>Q3CE970L004-                                                         | Product<br>BUZZER<br>BUZZER<br>INVERTER<br>BUZZER                                                                                                    | <b>Issue date</b><br>05/10/2004<br>09/09/2004<br>01/08/2004<br>16/10/2004                                                                | status<br>accept<br>accept<br>wait<br>wait                                 | option<br>answer   reject   informat<br>answer   reject   informat<br>answer   information   set<br>answer   information   set                                                                                         | tion   send information<br>tion   send information<br>nd information<br>nd information                                                             | edit<br>edit<br>edit<br>edit<br>edit                         | delete<br>delete<br>delete<br>delete                               |
|             | root] home   add<br>Murata REFNO<br>Q3CE970L004-<br>Q3CE970L004-<br>Q3CE970L004-0408IN0001<br>Q3CE970L004-<br>Q3CE970L004-04XGB0001                                | Product           BUZZER           BUZZER           INVERTER           BUZZER           BUZZER           BUZZER                                                                                                    | Issue date           05/10/2004           09/09/2004           01/08/2004           16/10/2004           01/03/2004                      | status<br>accept<br>accept<br>wait<br>wait<br>wait                         | option<br>answer   reject   informat<br>answer   reject   informat<br>answer   information   set<br>answer   information   set<br>answer   information   set                                                           | tion   send information<br>tion   send information<br>nd information<br>nd information<br>nd information                                           | edit<br>edit<br>edit<br>edit<br>edit<br>edit<br>edit         | delete<br>delete<br>delete<br>delete<br>delete                     |
|             | root ] home   add<br>Murata REFNO<br>Q3CE970L004-<br>Q3CE970L004-<br>Q3CE970L004-0408IN0001<br>Q3CE970L004-<br>Q3CE970L004-04×GB0001<br>Q3CE970L004-04×GB0001      | Product       BUZZER       BUZZER       INVERTER       BUZZER       BUZZER       BUZZER       BUZZER       BUZZER       BUZZER                                                                                                    | Issue date           05/10/2004           09/09/2004           01/08/2004           16/10/2004           01/03/2004           02/01/2004 | status<br>accept<br>accept<br>wait<br>wait<br>wait<br>accept               | option<br>answer   reject   informat<br>answer   reject   informat<br>answer   information   set<br>answer   information   set<br>answer   information   set<br>answer   information   set                             | tion   send information<br>tion   send information<br>nd information<br>nd information<br>nd information                                           | edit<br>edit<br>edit<br>edit<br>edit<br>edit<br>edit         | delete<br>delete<br>delete<br>delete<br>delete<br>delete           |
|             | root]home add                                                                                                    | Product           BUZZER           BUZZER           INVERTER           BUZZER           BUZZER           BUZZER           BUZZER           BUZZER           BUZZER           BUZZER           BUZZER           BUZZER           BUZZER | Issue date           05/10/2004           09/09/2004           01/08/2004           16/10/2004           01/03/2004           02/01/2004 | status<br>accept<br>accept<br>wait<br>wait<br>accept<br>accept<br>not send | option<br>answer   reject   informat<br>answer   reject   informat<br>answer   information   set<br>answer   information   set<br>answer   information   set<br>answer   reject   informat<br>send   information   set | tion   send information<br>tion   send information<br>nd information<br>nd information<br>nd information<br>tion   send information<br>information | edit<br>edit<br>edit<br>edit<br>edit<br>edit<br>edit<br>edit | delete<br>delete<br>delete<br>delete<br>delete<br>delete<br>delete |
|             | root]home add<br>Murata REFNO<br>Q3CE970L004-<br>Q3CE970L004-<br>Q3CE970L004-0408IN0001<br>Q3CE970L004-04XGB0001<br>Q3CE970L004-04XGB0001<br>Q3CE970L004-04XGB0001 | Product       BUZZER       BUZZER       INVERTER       BUZZER       BUZZER       BUZZER       BUZZER       BUZZER       BUZZER       BUZZER                                                                                            | Issue date           05/10/2004           09/09/2004           01/08/2004           16/10/2004           01/03/2004           02/01/2004 | status<br>accept<br>accept<br>wait<br>wait<br>accept<br>accept<br>not send | option<br>answer   reject   informat<br>answer   reject   informat<br>answer   information   set<br>answer   information   set<br>answer   information   set<br>answer   reject   informat<br>send   information   set | tion   send information<br>tion   send information<br>nd information<br>nd information<br>nd information<br>tion   send information<br>information | edit<br>edit<br>edit<br>edit<br>edit<br>edit<br>edit<br>edit | delete<br>delete<br>delete<br>delete<br>delete<br>delete<br>delete |

ร**ูป ข.3** แสดงหน้าจอสำหรับข้อมูลข้อร้องเรียนคุณภาพ

หน้าจอนี้สามารถที่จะ แก้ไข (Edit) และทำการลบ (Delete)ข้อมูลได้ อีกทั้งสามารถหา ข้อมูลของรายงานข้อร้องเรียน ในแต่ละช่วงเวลาได้ด้วย ถ้าจะทำการออกรายงานให้ใช้ Menu add แล้วจะเห็นหน้าจอดังรูป ข.4

Copyright <sup>©</sup> by Chiang Mai University All rights reserved

| 🕙 http://localhost/scr/add.php?mini=true - Microsoft Internet | t Explorer 📃 🗗                    |
|---------------------------------------------------------------|-----------------------------------|
| muRata                                                        | Supplier Complaint Report         |
| Innovator in Electronics                                      |                                   |
|                                                               |                                   |
| user [ root ] close                                           |                                   |
| add scr                                                       |                                   |
| SUPPLIER COMPLAINT DATABASE                                   |                                   |
| Murata Reference no: Q3CE970L004-055GB0005                    |                                   |
| Product: BUZZER                                               | Invoice no:                       |
| Supplier: Abe hatome                                          | C Reply to MLT © No need to reply |
| Expected date of arriving:                                    | Issue date:                       |
| Contact person: Mr.Abe                                        | Material name: Mold case          |
| Supplier part no:                                             | Murata part no: PPMH686 💌         |
| Supplier lot no:                                              | Purchase order no:                |
| Rejective quantity: Unit: PCS 💌                               | Received date:                    |
| Return cargo: 🔿 yes 🔎 no                                      | Replacement:                      |
| Receiving quantity:                                           | Sample:                           |
| Defective Mode: 3 go                                          |                                   |
| Defective mode 1                                              | pcs 💌                             |
| Defective mode 2                                              | pcs 💌                             |
| Defective mode 3                                              | pcs 💌                             |
| Detail:                                                       |                                   |
|                                                               |                                   |
|                                                               |                                   |
| e Done                                                        | Social intranet                   |

รูป ข.4 แสดงหน้าจอสำหรับการกรอกข้อมูลข้อร้องเรียนคุณภาพ

หลังจากกรอกข้อมูลปัญหาทางด้านคุณภาพเสร็จแล้วก็จะกลับไปที่รูป ข.3 อีกครั้ง ให้ ทำการ คลิ๊ก Send แล้วจะปรากฎหน้าจอ รูป ข.5 ทำการกรอกข้อมูล และส่งข้อมูลไปยัง ผู้ผลิต วัตถุดิบผ่านทาง internet โดยอัตโนมัติ

ลิขสิทธิ์มหาวิทยาลัยเชียงใหม่ Copyright © by Chiang Mai University All rights reserved

| close                  |              |             | <u>~</u>        |  |
|------------------------|--------------|-------------|-----------------|--|
| add sendscr            |              |             |                 |  |
| Send date (first send) | HEL          | <b>1</b>    | 0               |  |
| Ans date               |              |             |                 |  |
| Judement of reponse    |              | 0           | 4               |  |
| Ans performance        |              |             |                 |  |
| note:                  |              |             |                 |  |
|                        |              |             |                 |  |
|                        |              |             | $ \rightarrow $ |  |
|                        |              |             |                 |  |
|                        |              |             |                 |  |
|                        |              | 2           |                 |  |
|                        | add 🗌 õsõesu | การเพิ่มอีก |                 |  |
| 4                      | 000 1 10100  | T TRANSPORT |                 |  |

รูป ข.5 แสดงหน้าจอสำหรับการส่งข้อมูลข้อร้องเรียนคุณภาพ

หลังจากคลิ๊ก Send แล้ว สถานะของรายงานฉบับนี้จะเปลี่ยนเป็น wait คังรูป ข.3 หมายความว่ารอ การตอบ การแก้ไขอยู่

ถ้ามีการตอบกลับมาแล้ว ให้ทำการคลิ้ก answer เพื่อ บันทึกข้อมูล ดังรูป ข.6

âðânSົບหาວิทฮาลัฮເชีຍວໃหม่ Copyright © by Chiang Mai University All rights reserved

| close               | 6913                |   |
|---------------------|---------------------|---|
| edit sendscr        |                     | 0 |
|                     |                     |   |
| Q3CE970L004-04Y0    | iB0001 (first send) |   |
| Send date           | 3/10/04             |   |
| Answer date         | 3/11/04             |   |
| Judement of reponse | not clear 💌         |   |
| Ans performance     | good 💌              |   |
| note:               |                     |   |
| <                   |                     |   |
|                     | edit                |   |

รูป ข.6 แสดงหน้าจอสำหรับการได้รับกำตอบจากทางผู้ผลิตวัตถุดิบ

ถ้ากำตอบที่ตอบมา ประเมินแล้วไม่สามารถแก้ไขปัญหาได้ ก็คลิ๊ก Reject ดังรูป ข.7 เพื่อทำการ ส่งกลับไปยัง ผู้ผลิตวัตถุดิบ แล้วสถานะก็จะกลับไปที่ wait เหมือนเดิม เพื่อรอการตอบกลับมาใน ครั้งใหม่

Copyright <sup>©</sup> by Chiang Mai University All rights reserved

| close               |                          |
|---------------------|--------------------------|
| add sendscr         |                          |
| Send date (reject)  | 6/12/05                  |
| Ans date            | 4                        |
| Judement of reponse |                          |
| Ans performance     |                          |
| note:               |                          |
|                     |                          |
| A                   |                          |
| 12                  |                          |
| 2                   |                          |
|                     |                          |
|                     | add L ถ้าต้องการเพิ่มอีก |

ร**ูป ข.7** แสดงหน้าจอสำหรับการปฏิเสธกำตอบจากทางผู้ผลิตวัตถุดิบ

ลือสิทธิ์มหาวิทยาลัยเชียอใหม่ Copyright © by Chiang Mai University All rights reserved

## 2. Product บันทึกข้อมูลของผลิตภัณฑ์ของบริษัทมูราตะอิเล็กทรอนิกส์ (ประเทศไทย) จำกัด

เมื่อต้องการบันทึกข้อมูลของผลิตภัณฑ์ของบริษัทมูราตะให้เข้า Menu Product ดังรูป

| 👌 sta                    | ant 3 Microsoft                             | Word 🔹 🏠 Documents                                                                                          | 🍯 http://localhost/prod 🧕 🙆 📀                                 | 🎙 🖉 🚨 🎜 🥥 🔛 🔟                                                                          | * EN 🄇                                                       | 🐯 🏮 1:56                                                                     |
|--------------------------|---------------------------------------------|----------------------------------------------------------------------------------------------------|---------------------------------------------------------------|----------------------------------------------------------------------------------------|--------------------------------------------------------------|------------------------------------------------------------------------------|
| ] http                   | ://localhost/product/ -                     | Microsoft Internet Explorer                                                                                 |                                                               | 6/                                                                                     |                                                              | _6                                                                           |
| ile Ed                   | lit View Favorites Too                      | ols Help                                                                                                    |                                                               |                                                                                        |                                                              |                                                                              |
| 🕃 Bac                    | k 🕶 🚫 - 🗾 🛃                                 | 🏠 🔎 Search 🤺 Favorites 🜒 M                                                                                  | ledia 🤣 🍰 🍃 🗾 🔰                                               | M 🚳 🧷                                                                                  |                                                              |                                                                              |
| nks 🙆                    | Customize Links 🛛 🙆 Free H                  | Hotmail 🕘 Windows 🕘 Windows Media                                                                           |                                                               |                                                                                        |                                                              |                                                                              |
| Idress                   | http://localhost/product/                   |                                                                                                    |                                                               | 65                                                                                     |                                                              | ► Þ                                                                          |
| ISN                      | •                                           | 💉 🔎 Search 🔻 🧷 Highlight 🛛 👬                                                                                | Options 🔀 Pop-ups Blocked (2) 🔹 🖂 Ho                          | tmail   🎎 Messenger 🛛 😫 My MSN                                                         |                                                              |                                                                              |
| 10                       | D -                                         |                                                                                                    |                                                               |                                                                                        |                                                              |                                                                              |
| 111                      |                                             |                                                                                                    |                                                               | Supplier C                                                                             | Complain                                                     | it Report                                                                    |
| inor                     | ator in Electron                            | ics                                                                                                    | K                                                             |                                                                                        |                                                              |                                                                              |
|                          |                                             |                                                                                                    |                                                               | • •                                                                                    |                                                              |                                                                              |
|                          |                                             |                                                                                                    |                                                               |                                                                                        |                                                              |                                                                              |
|                          | at 1 home Ladd                              |                                                                                                    |                                                               |                                                                                        |                                                              |                                                                              |
| er [ <b>ro</b>           | ot]home add                                 |                                                                                                    | (2)                                                           |                                                                                        | 2                                                            |                                                                              |
| er ( ro<br>2 ><br>produ  | ot ] home   add                             |                                                                                                    |                                                               | 50                                                                                     | 31                                                           |                                                                              |
| er [ ro<br>erodu         | ot ] home   add<br>ct<br>Product code       | Product name                                                                                                | Product defective mode                                        | add defective mode                                                                     | edit                                                         | delete                                                                       |
| er [ ro<br>><br>rodu     | ot ) home   add<br>ct<br>Product code<br>GB | Product name<br>BUZZER                                                                                      | Product defective mode<br>(53)                                | add defective mode<br>add                                                              | edit                                                         | delete                                                                       |
| rodur<br>#               | ot]home add                                 | Product name<br>BUZZER<br>CAPACITOR                                                                         | Product defective mode<br>(53)<br>(68)                        | add defective mode<br>add<br>add                                                       | edit<br>edit<br>edit                                         | delete<br>delete<br>delete                                                   |
| r [ rodu/<br>#           | ot]home add                                 | Product name<br>BUZZER<br>CAPACITOR<br>SWITCHING POWER SUPPLY                                               | Product defective mode<br>(53)<br>(68)<br>(0)                 | add defective mode<br>add<br>add<br>add<br>add                                         | edit<br>edit<br>edit<br>edit                                 | delete<br>delete<br>delete<br>delete                                         |
| rodur<br>#               | ot]home add<br>ct<br>GB<br>ED<br>PS<br>FL   | Product name<br>BUZZER<br>CAPACITOR<br>SWITCHING POWER SUPPLY<br>EMI AC                                     | Product defective mode<br>(53)<br>(68)<br>(0)<br>(46)         | add defective mode<br>add<br>add<br>add<br>add<br>add                                  | edit<br>edit<br>edit<br>edit<br>edit                         | delete<br>delete<br>delete<br>delete<br>delete                               |
| r [ ro<br>><br>rodu<br># | ot]home add                                 | Product name<br>BUZZER<br>CAPACITOR<br>SWITCHING POWER SUPPLY<br>EMI AC<br>FBT                              | Product defective mode<br>(53)<br>(68)<br>(0)<br>(46)<br>(45) | add defective mode<br>add<br>add<br>add<br>add<br>add<br>add<br>add                    | edit<br>edit<br>edit<br>edit<br>edit<br>edit                 | delete<br>delete<br>delete<br>delete<br>delete<br>delete                     |
| r [ ro<br>><br>roduc     | ot]home add                                 | Product name<br>BUZZER<br>CAPACITOR<br>SWITCHING POWER SUPPLY<br>EMI AC<br>FBT<br>FOCUS                     | Product defective mode (53) (68) (0) (46) (45) (34)           | add defective mode<br>add<br>add<br>add<br>add<br>add<br>add<br>add<br>add<br>add      | edit<br>edit<br>edit<br>edit<br>edit<br>edit<br>edit         | delete<br>delete<br>delete<br>delete<br>delete<br>delete<br>delete           |
| r [ roduc<br>#           | ot]home add                                 | Product name<br>BUZZER<br>CAPACITOR<br>SWITCHING POWER SUPPLY<br>EMI AC<br>FBT<br>FOCUS<br>GYRO STAR        | Product defective mode (53) (68) (0) (46) (45) (34) (28)      | add defective mode<br>add<br>add<br>add<br>add<br>add<br>add<br>add<br>add<br>add<br>a | edit<br>edit<br>edit<br>edit<br>edit<br>edit<br>edit<br>edit | delete<br>delete<br>delete<br>delete<br>delete<br>delete<br>delete           |
| r [ rodu<br>*            | ot]home add                                 | Product name<br>BUZZER<br>CAPACITOR<br>SWITCHING POWER SUPPLY<br>EMI AC<br>FBT<br>FOCUS<br>GYRO STAR<br>HVT | Product defective mode (53) (68) (0) (46) (45) (34) (28) (19) | add defective mode<br>add<br>add<br>add<br>add<br>add<br>add<br>add<br>add<br>add<br>a | edit<br>edit<br>edit<br>edit<br>edit<br>edit<br>edit<br>edit | delete<br>delete<br>delete<br>delete<br>delete<br>delete<br>delete<br>delete |

รูป ข.8 แสดงหน้าจอหลักข้อมูลของผลิตภัณฑ์ของบริษัทมูราตะ

หน้าจอนี้สามารถที่จะ แก้ไข (Edit) และทำการลบ (Delete)ข้อมูลได้ ถ้าต้องการเพิ่มข้อมูลให้คลิ้ก Add Menu ก็จะปรากฏดังรูป ข.9

Copyright © by Chiang Mai University All rights reserved

| close                           |                     |                 | <u> </u>      |
|---------------------------------|---------------------|-----------------|---------------|
| add product                     |                     |                 |               |
| product code                    |                     | 9               |               |
| product name                    | AA                  |                 |               |
| product mode                    |                     |                 | 201           |
|                                 |                     |                 |               |
|                                 |                     |                 |               |
|                                 |                     |                 |               |
|                                 |                     |                 |               |
|                                 | add                 | ต้องการเพิ่มอีก |               |
|                                 |                     |                 | ~             |
| -<br>รา <b>l ๆ 0</b> แสดงหน้าจะ | าบับเทิกข้อบลของผ   | ลิตกักเฑ๋ของบ   | ริษัทบราตะ    |
|                                 | រកក្តាពេលខ្លឹត លេកម |                 | 3 D H N 3 H O |
|                                 |                     |                 |               |
|                                 |                     |                 |               |
|                                 |                     |                 |               |

âðânຣິ້ມหาວิทฮาลัฮเชียอใหม่ Copyright <sup>©</sup> by Chiang Mai University All rights reserved

#### 3. Defective บันทึกข้อมูลของหัวข้อของเสียของวัตถุดิบ

เมื่อต้องการบันทึกข้อมูลของหัวข้อของเสียของวัตถุดิบให้เข้า Menu Defective ดังรูป

| 1                                                          |                                                                                                    |                                                                                        |                                                                              |                   | SP. 02               |               | »               |
|------------------------------------------------------------|----------------------------------------------------------------------------------------------------|----------------------------------------------------------------------------------------|------------------------------------------------------------------------------|-------------------|----------------------|---------------|-----------------|
| <u>.</u>                                                   | Start 3 Microsoft Word                                                                                                    | 2                                                                                      | http://localhost/d                                                           | efe  🙆 🔮 🕲        | ) <b>V</b> I 🖉 🔍 🖾 ( | J 🔬 🖸 🛄       | " EN 🔇 👯 🔰 2:0  |
| le r                                                       | Edit View Favorites Tools Help                                                                                                    |                                                                                        |                                                                              |                   |                      | 7             |                 |
| 2                                                          | Back • S R 2 0 Search & Favorite                                                                                                    | es 🔊 Media                                                                             | @ Q-                                                                         |                   |                      |               |                 |
| ks/                                                        | Customize Links                                                                                                    | Media                                                                                  |                                                                              |                   |                      |               |                 |
| dre                                                        | ss 🗃 http://localhost/defective/                                                                                                    |                                                                                        |                                                                              | Print             |                      | $\sim$        |                 |
| s                                                          | 💦 🔹 🔎 Search 👻 🧷 Highlig                                                                                                    | ght 💦 Optio                                                                            | ins 🛛 🗙 Pop-up                                                               | s Blocked (2) 🔹 📷 | Hotmail 🛛 🎎 Messeng  | er [ 🙎 My MSN |                 |
|                                                            |                                                                                                    | 199                                                                                    |                                                                              |                   |                      |               |                 |
| 7                                                          | muffata 🔍 💙                                                                                                    | 12                                                                                     |                                                                              |                   |                      | Supplier (    | Complaint Repor |
|                                                            | avatan in Electronics                                                                                                    | 4                                                                                      |                                                                              |                   |                      |               |                 |
| 1                                                          | ormor in Liceronics                                                                                                    | 0                                                                                      |                                                                              |                   |                      | -2303         | C-              |
|                                                            |                                                                                                    | 2.1                                                                                    |                                                                              |                   |                      |               |                 |
|                                                            | And the second second                                                                                                    |                                                                                        |                                                                              |                   |                      |               |                 |
| 51 J                                                       | root home auu                                                                                                    |                                                                                        |                                                                              |                   |                      |               |                 |
|                                                            |                                                                                                    |                                                                                        | <u> </u>                                                                     |                   |                      |               | ·               |
|                                                            |                                                                                                    |                                                                                        |                                                                              |                   |                      |               |                 |
| odu                                                        | ict name: BUZZER                                                                                                    | D                                                                                      |                                                                              |                   |                      | 4             | ·               |
| odu<br>1 2                                                 | rot jinne jau                                                                                                    |                                                                                        | X<br>X                                                                       |                   |                      | Z<br>Z        |                 |
| odu<br>1 2                                                 | at name: BUZZER ▼<br>3 4 5 >                                                                                                    |                                                                                        |                                                                              |                   |                      | 64            |                 |
| odu<br>1 2<br>Def                                          | ect name: BUZZER<br>3 4 5 ><br>fective for BUZZER<br>defective mode                                                                                                    | edit                                                                                   |                                                                              |                   |                      | 964           |                 |
| odu<br>1 2<br>0e1                                          | ective for BUZZER                                                                                                    | edit d                                                                                 | ielete                                                                       |                   |                      | 1964          |                 |
| odu<br>1 2<br>2 0 e1                                       | tot name: BUZZER<br>3 4 5 ><br>fective for BUZZER<br>defective mode<br>The plastic lid 's dimension was out of specification.                                                                                                    | edit d                                                                                 | delete<br>delete                                                             |                   |                      | 1964          |                 |
| odu<br>1 2<br>2                                            | tool y nome y add<br>tot name: BUZZER<br>3 4 5 ><br>sective for BUZZER<br>defective mode<br>The plastic lid 's dimension was out of specification.<br>The thickness of plastic case was out of specification.                                                                                                    | edit d<br>edit d                                                                       | jelete<br>ielete                                                             |                   |                      | 1967          |                 |
| 2<br>2<br>3                                                | tool y nome y add<br>tot name: BUZZER ♥<br>3 4 5 ><br>Sective for BUZZER<br>defective mode<br>The plastic lid 's dimension was out of specification.<br>The thickness of plastic case was out of specification.<br>Terminal was shortage quantity                                                                                                    | edit d<br>edit d<br>edit d<br>edit d                                                   | delete<br>delete<br>delete<br>delete                                         |                   |                      | 1967          |                 |
| bill 2<br>bef                                              | tool y nome y add<br>at name: BUZZER ♥<br>3 4 5 ><br>Sective for BUZZER<br>defective mode<br>The plastic lid 's dimension was out of specification.<br>The thickness of plastic case was out of specification.<br>Terminal was shortage quantity<br>Terminal was over quantity                                                                                                    | edit d<br>edit d<br>edit d<br>edit d<br>edit d                                         | Jelete<br>Jelete<br>Jelete<br>Jelete<br>Jelete                               |                   |                      | 1967          |                 |
| odu<br>L 2<br>t                                            | tool y nome y add<br>tot name: BUZZER<br>3 4 5 ><br>Sective for BUZZER<br>defective mode<br>The plastic lid 's dimension was out of specification.<br>The thickness of plastic case was out of specification.<br>Terminal was shortage quantity<br>Terminal was over quantity<br>Terminal was discolor                                                                                                    | edit d<br>edit d<br>edit d<br>edit d<br>edit d<br>edit d                               | Jelete<br>Jelete<br>Jelete<br>Jelete<br>Jelete<br>Jelete                     | R                 |                      | 1967          |                 |
| 2<br>3<br>4<br>5                                           | tool y nome y add<br>tot name: BUZZER ■<br>3 4 5 ><br>Fective for BUZZER<br>defective mode<br>The plastic lid 's dimension was out of specification.<br>The thickness of plastic case was out of specification.<br>Terminal was shortage quantity<br>Terminal was over quantity<br>Terminal was discolor<br>Terminal was dirty                                                                                                    | edit d<br>edit d<br>edit d<br>edit d<br>edit d<br>edit d<br>edit d                     | delete<br>delete<br>delete<br>delete<br>delete<br>delete<br>delete           | ER                | 511                  | 1967          |                 |
| rodu<br>1 2<br>Def<br>#<br>1<br>2<br>3<br>4<br>5<br>6<br>7 | tot name: BUZZER  a 4 5 >  a 4 5 >  a 4 5 >  a 4 5 >  b a 4 5 >  b | edit d<br>edit d<br>edit d<br>edit d<br>edit d<br>edit d<br>edit d                     | delete<br>delete<br>delete<br>delete<br>delete<br>delete                     | ER                |                      | 1967          |                 |
| 1 2<br>Def<br>#<br>1<br>2<br>3<br>4<br>5<br>6<br>7         | tool y nome y add<br>at name: BUZZER<br>3 4 5 ><br>Fective for BUZZER<br>defective mode<br>The plastic lid 's dimension was out of specification.<br>The thickness of plastic case was out of specification.<br>The thickness of plastic case was out of specification.<br>Terminal was shortage quantity<br>Terminal was discolor<br>Terminal was discolor<br>Terminal was dirty<br>Lead wire's dimension out of specification.                                                                                                    | edit d<br>edit d<br>edit d<br>edit d<br>edit d<br>edit d<br>edit d<br>edit d<br>edit d | delete<br>delete<br>delete<br>delete<br>delete<br>delete<br>delete<br>delete | ER                | 511                  | 1967          |                 |

rights reserved

ร**ูป ข.10** แสดงหน้าจอข้อมูลของหัวข้อของเสียของวัตถุดิบ ถ้าต้องการเพิ่มข้อมูลให้คลิ้ก Add Menu ก็จะปรากฏดังรูป ข.11

67

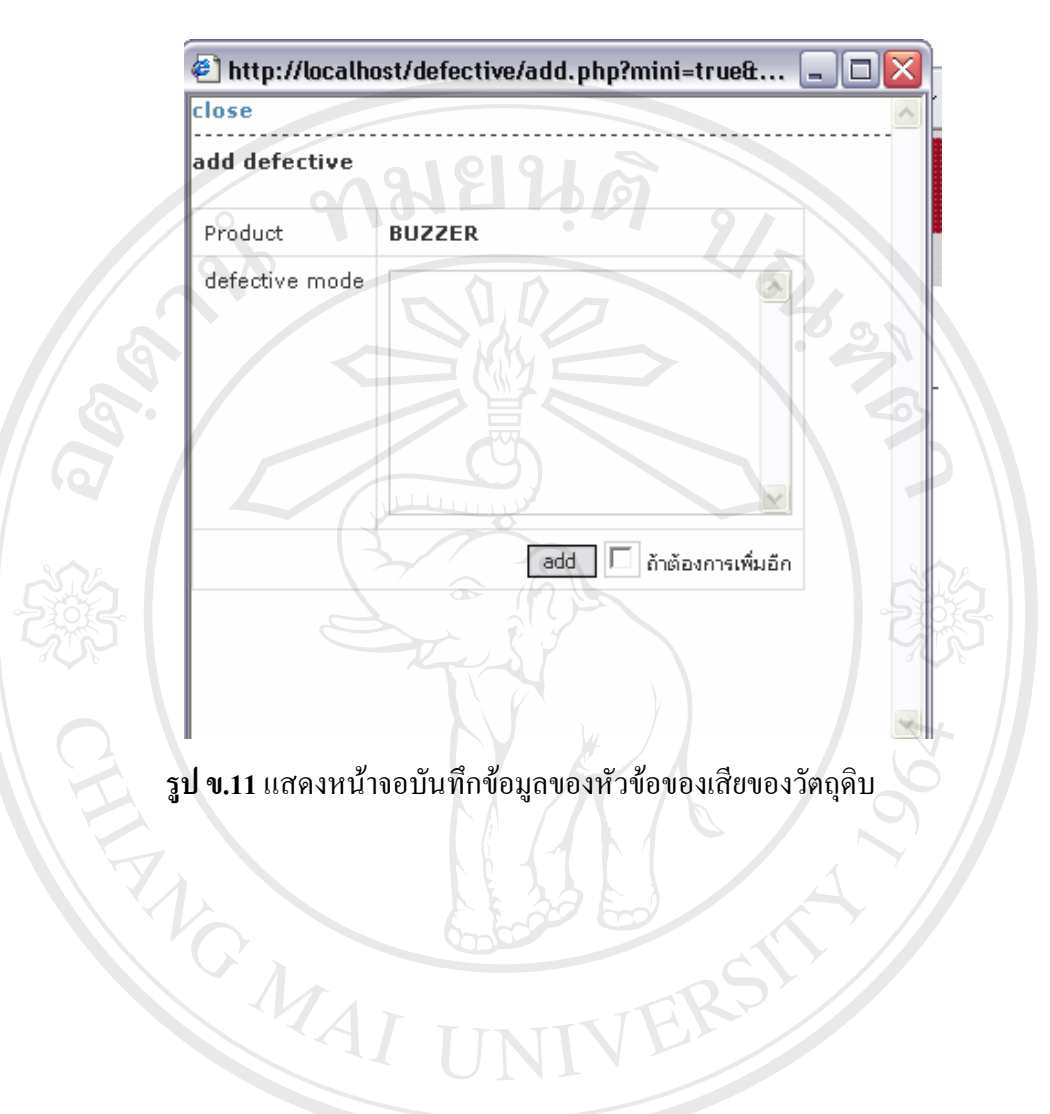

ลิขสิทธิ์มหาวิทยาลัยเชียงใหม่ Copyright © by Chiang Mai University All rights reserved 4. Standard บันทึกข้อมูลของมาตรฐานการจัดการทางด้านคุณภาพ และสิ่งแวดล้อม หรืออื่นๆ พร้อมคะแนนในแต่ละมาตรฐาน

เมื่อต้องการบันทึกข้อมูลของมาตรฐานและคะแนนให้เข้า Menu Standard ดังรูป ข.12

|                                               | start 3 Microsoft Word                                                                                                    | Documents                                                                                                    |                                                                   | 🍯 http://localhost/iso/                                                                    | 🥥 🕑 😵 🖉 🙆 🦉                   | ) 🏭 🔁 🔟 🥤 EN 🔇 🐯 🏮 2:15 A |
|-----------------------------------------------|----------------------------------------------------------------------------------------------------|----------------------------------------------------------------------------------------------------|-------------------------------------------------------------------|--------------------------------------------------------------------------------------------|-------------------------------|---------------------------|
| 🔊 h                                           | ttp://localhost/iso/ - Microsoft Internet                                                                                                    | Explorer                                                                                                    |                                                                   |                                                                                            |                               |                           |
| File                                          | Edit View Favorites Tools Help                                                                                                    |                                                                                                    |                                                                   |                                                                                            |                               |                           |
| θ                                             | Back 🔹 🕥 - 🔀 💈 🏠 🔎 Se                                                                                                    | arch 🤺 Fav                                                                                                    | orites   😢 I                                                      | Media 🧭 阔 🚽                                                                                | 3 🔜 🖇 🔝 🔌 📃                   |                           |
| inks                                          | 🗿 Customize Links 🛛 👸 Free Hotmail 🖉 Wind                                                                                                    | dows 🏼 🕘 Wind                                                                                                  | ows Media                                                         |                                                                                            |                               |                           |
| ddre:                                         | ss 🥘 http://localhost/iso/                                                                                                    |                                                                                                    |                                                                   |                                                                                            |                               | ▼ ∋                       |
| nsi                                           | M • 💌 🔎 S                                                                                                    | earch 🥆 🖉 H                                                                                                    | lighlight 💦                                                       | Options 🔀 Pop-ups Blocked                                                                  | (2) 🔹 📷 Hotmail 🛛 🍇 Messenger | 12 My MSN                 |
|                                               |                                                                                                    |                                                                                                    | 100                                                               |                                                                                            |                               |                           |
| 1                                             | muffaita 🔍                                                                                                    |                                                                                                    | 20                                                                |                                                                                            |                               | Supplier Complaint Report |
| Inn                                           | ovator in Electronics                                                                                                    |                                                                                                    | 1                                                                 | 11/22                                                                                      |                               |                           |
| Z,                                            |                                                                                                    |                                                                                                    |                                                                   |                                                                                            |                               |                           |
| Л                                             |                                                                                                    |                                                                                                    |                                                                   |                                                                                            |                               |                           |
| ser [                                         | root ] home   add                                                                                                    |                                                                                                    |                                                                   |                                                                                            |                               |                           |
|                                               |                                                                                                    |                                                                                                    |                                                                   |                                                                                            |                               |                           |
|                                               |                                                                                                    |                                                                                                    |                                                                   |                                                                                            |                               |                           |
| iso                                           |                                                                                                    |                                                                                                    |                                                                   |                                                                                            |                               |                           |
| iso<br>#                                      | iso name                                                                                                    | Score                                                                                                    | edit                                                              | delete                                                                                     |                               |                           |
| <b>iso</b><br>#                               | <b>iso name</b><br>1S09001:2000                                                                                                    | Score<br>3                                                                                                    | edit<br>edit                                                      | delete<br>delete                                                                           |                               |                           |
| <b>iso</b><br>#<br>1                          | <b>iso name</b><br>ISO9001:2000<br>QS9000                                                                                                    | <b>Score</b><br>3<br>4                                                                                         | edit<br>edit<br>edit                                              | delete<br>delete                                                                           |                               |                           |
| <b>iso</b><br>#<br>1<br>2                     | iso name<br>1S09001:2000<br>QS9000                                                                                                    | <b>Score</b><br>3<br>4                                                                                         | edit<br>edit<br>edit                                              | delete<br>delete<br>delete                                                                 |                               |                           |
| <b>iso</b><br>#<br>1<br>2<br>3                | iso name<br>ISO9001:2000<br>QS9000<br>TS16949                                                                                                    | <b>Score</b><br>3<br>4<br>4                                                                                    | edit<br>edit<br>edit<br>edit                                      | delete<br>delete<br>delete<br>delete                                                       |                               |                           |
| <b>iso</b><br>#<br>1<br>2<br>3<br>4           | iso name<br>ISO9001:2000<br>QS9000<br>TS16949<br>ISO9001:2000 and ISO14001                                                                                         | Score           3           4           4           4           4                                              | edit<br>edit<br>edit<br>edit<br>edit                              | delete<br>delete<br>delete<br>delete                                                       |                               |                           |
| iso<br>#<br>1<br>2<br>3<br>4<br>5             | iso name<br>ISO9001:2000<br>QS9000<br>TS16949<br>ISO9001:2000 and ISO14001<br>ISO9000:1994 and ISO14001                                                            | Score           3           4           4           4           3                                              | edit<br>edit<br>edit<br>edit<br>edit<br>edit                      | delete<br>delete<br>delete<br>delete<br>delete<br>delete                                   |                               |                           |
| <b>iso</b><br>#<br>1<br>2<br>3<br>4<br>5<br>6 | iso name<br>ISO9001:2000<br>QS9000<br>TS16949<br>ISO9001:2000 and ISO14001<br>ISO9000:1994 and ISO14001<br>ISO9000:1994                                            | <b>Score</b><br>3<br>4<br>4<br>4<br>3<br>2                                                                     | edit<br>edit<br>edit<br>edit<br>edit<br>edit<br>edit              | delete<br>delete<br>delete<br>delete<br>delete<br>delete                                   |                               |                           |
| <b>iso #</b> 1 2 3 4 5 6                      | iso name<br>ISO9001:2000<br>QS9000<br>TS16949<br>ISO9001:2000 and ISO14001<br>ISO9000:1994 and ISO14001<br>ISO9000:1994                                            | Score         3           4         4           4         4           2         2                              | edit<br>edit<br>edit<br>edit<br>edit<br>edit<br>edit              | delete<br>delete<br>delete<br>delete<br>delete<br>delete<br>delete                         |                               |                           |
| <b>iso #</b> 1 2 3 4 5 6                      | iso name<br>ISO9001:2000<br>QS9000<br>TS16949<br>ISO9001:2000 and ISO14001<br>ISO9000:1994 and ISO14001<br>ISO9000:1994                                            | Score           3           4           4           4           2                                              | edit<br>edit<br>edit<br>edit<br>edit<br>edit<br>edit              | delete<br>delete<br>delete<br>delete<br>delete<br>delete<br>delete                         | RSIT                          | 1907                      |
| <b>iso</b><br>#<br>1<br>2<br>3<br>4<br>5<br>6 | iso name           ISO9001:2000           QS9000           TS16949           ISO9001:2000 and ISO14001           ISO9000:1994 and ISO14001           ISO9000:1994  | Score           3           4           4           4           2           supplier                           | edit<br>edit<br>edit<br>edit<br>edit<br>edit<br>edit<br>edit      | delete<br>delete<br>delete<br>delete<br>delete<br>delete<br>delete<br>product unit scr usi | er standard graph             | 7907                      |
| <b>iso</b><br>#<br>1<br>2<br>3<br>4<br>5<br>6 | iso name           ISO9001:2000           Q\$9000           TS16949           ISO9001:2000 and ISO14001           ISO9000:1994 and ISO14001           ISO9000:1994 | Score         3           4         4           4         4           2         3           supplier         4 | edit<br>edit<br>edit<br>edit<br>edit<br>edit<br>edit<br>defective | delete<br>delete<br>delete<br>delete<br>delete<br>delete<br>delete<br>product unit scr usi | er standard graph             | 7907                      |

Copyright <sup>©</sup> by Chiang Mai University All rights reserved

ร**ูป ข.12** แสดงหน้าจอข้อมูลของมาตรฐานและคะแนน ถ้าต้องการเพิ่มข้อมูลให้คลิ้ก Add Menu ก็จะปรากฏดังรูป ข.13

69

| close       |                         |           |
|-------------|-------------------------|-----------|
| add iso     |                         |           |
| ISO         | 2                       | 7.        |
| Score       | RIA                     | <b>52</b> |
| Description |                         | . 2       |
|             |                         |           |
|             |                         |           |
|             |                         |           |
|             |                         |           |
|             | add 🗖 ถ้าต้องการเพิ่มอื | n         |
|             |                         |           |

ร**ูป ข.13** แสดงหน้าจอเพิ่มข้อมูลของมาตรฐานและคะแนน

âðânຣົ້ມກາວົກຍາລັຍເຮີຍວໃກມ່ Copyright © by Chiang Mai University All rights reserved 5. Material บันทึกข้อมูลของวัตถุดิบ

เมื่อต้องการบันทึกข้อมูลของหมายเลขวัตถุดิบภายในบริษัทมูราตะ ชื่อวัตถุดิบ และ หมายเลขวัตถุดิบที่ทางผู้ผลิตใช้ให้เข้า Menu Material ดังรูป ข.14

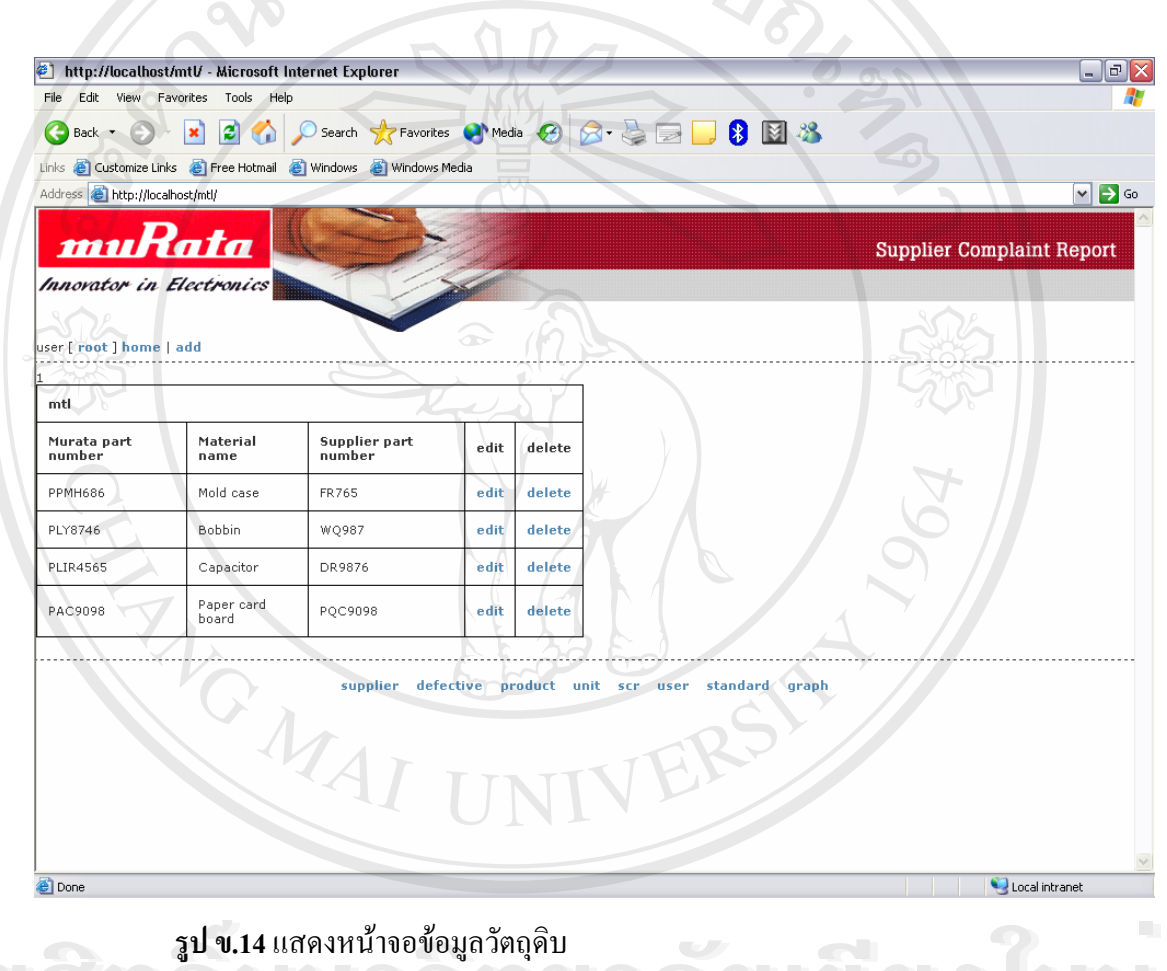

ถ้าต้องการเพิ่มข้อมูลให้คลิ้ก Add Menu ก็จะปรากฏดังรูป ข.15

Copyright © by Chiang Mai University All rights reserved

| close            |                                  |
|------------------|----------------------------------|
| add mtl          | 010101                           |
|                  | ANE MO .                         |
| Murata Part num  | iber                             |
| Material name    |                                  |
| Supplier part nu | mber                             |
| 9.               | add 🗖 ถ้าต้องการเพิ่มอีก         |
|                  | WILLIAM MARKED                   |
| SOP              |                                  |
|                  |                                  |
| 7.05-            |                                  |
| $\cap$           |                                  |
| รปจ              | J.15 แสดงหน้าจอเพิ่มข้อมถวัตถดิบ |
| , T              |                                  |
|                  |                                  |
|                  |                                  |
|                  |                                  |
|                  |                                  |
|                  |                                  |
|                  |                                  |
|                  |                                  |
|                  |                                  |
|                  |                                  |
|                  |                                  |

#### 6. Supplier บันทึกข้อมูลของผู้ผลิตวัตถุคิบ และแสดงผลการคำเนินงานของผู้ผลิตวัตถุคิบ

เมื่อต้องการบันทึกข้อมูลผู้ผลิตวัตถุดิบ และแสดงผลการคำเนินงานของผู้ผลิตวัตถุดิบ ให้เข้า Menu Supplier ดังรูป ข.16

| <b>.</b>                            | start 🔰 🖥                                                                                | 7 3 Microsoft Word 👻                                                                                                    | Documents                                                | 🎒 http://localho      | st/suppl 🧕 🔵                                  | 🕑 🕑 🖏                              | <i>🖉</i> 🚨 [                | 2 🥑                            | a 🖪 🛙                 | 🛛 🎽 EN                                                                                            | L 🔇 🐉                                | 8 2:22                               |
|-------------------------------------|------------------------------------------------------------------------------------------|----------------------------------------------------------------------------------------------------|----------------------------------------------------------|-----------------------|-----------------------------------------------|------------------------------------|-----------------------------|--------------------------------|-----------------------|---------------------------------------------------------------------------------------------------|--------------------------------------|--------------------------------------|
| ) h                                 | ttp://localhost                                                                          | t/supplier/ - Microsoft I                                                                                                    | nternet Explorer                                         |                       |                                               |                                    |                             |                                |                       |                                                                                                   |                                      |                                      |
| ile                                 | Edit View Fa                                                                             | avorites Tools Help                                                                                                    |                                                          |                       |                                               |                                    |                             |                                |                       |                                                                                                   |                                      |                                      |
| θ                                   | Back 🔹 🌍                                                                                 | - 😰 🙆 🔎                                                                                                    | Search 🤺 Favorites   😢 M                                 | edia 🧭 🔗              | • 🍃 🗖 🗖                                       | ] 🚷 🛽                              | 1 🄏                         |                                |                       |                                                                                                   |                                      |                                      |
| nks                                 | 🕘 Customize Lini                                                                         | ks   Free Hotmail 🏾  🕘 Wi                                                                                                    | indows 🕘 Windows Media                                   |                       |                                               |                                    |                             |                                |                       |                                                                                                   |                                      |                                      |
| ddre:                               | ss 🙋 http://loca                                                                         | lhost/supplier/                                                                                                    |                                                          | 7                     |                                               |                                    |                             |                                |                       |                                                                                                   |                                      | ► 🔁                                  |
| ISI                                 | M •                                                                                      | v 🔎                                                                                                    | Search 🤫 🖉 Highlight 🛛 👭 🤅                               | Options 🛛 🔀 Po        | p-ups Blocked (2)                             | 🖌 🔛 Hotma                          | il 🔉 Mes                    | senger [                       | 🤰 My MS               | N                                                                                                 |                                      |                                      |
|                                     |                                                                                          |                                                                                                    | 200                                                      |                       |                                               |                                    |                             |                                |                       |                                                                                                   |                                      |                                      |
| 2                                   |                                                                                          |                                                                                                    |                                                          |                       |                                               |                                    |                             | S                              | upplie                | er Comp                                                                                           | laint F                              | Report                               |
| 11                                  | ovator in                                                                                | Electronics                                                                                                    | 14                                                       |                       | 12                                            |                                    |                             |                                | -53                   | 872.                                                                                              |                                      |                                      |
|                                     |                                                                                          |                                                                                                    |                                                          |                       |                                               |                                    |                             |                                |                       |                                                                                                   |                                      |                                      |
| er [                                | root ] home                                                                              | add                                                                                                    | - All                                                    |                       |                                               |                                    |                             |                                |                       | •••                                                                                               |                                      |                                      |
|                                     |                                                                                          |                                                                                                    |                                                          |                       |                                               |                                    |                             |                                |                       |                                                                                                   |                                      |                                      |
| 23                                  | 45678910                                                                                 | ) 11 12 13 14 15 >                                                                                                    |                                                          |                       | /                                             |                                    |                             | _                              |                       |                                                                                                   | _                                    |                                      |
| <u>23</u><br>sup                    | 4 5 6 7 8 9 10<br>plier Year: 20                                                         | 0 11 12 13 14 15 ><br>04 V Period: 1 V                                                                                                    | go                                                       |                       | 4                                             |                                    |                             | /                              | 7                     | + /                                                                                               |                                      |                                      |
| <u>23</u><br>sup<br>#               | 4 5 6 7 8 9 10<br>plier Year: 20<br>supplier<br>code                                     | 0 11 12 13 14 15 ><br>04 V Period: 1 V<br>supplier name                                                                                                    | go<br>supplier contact                                   | ISO                   | Meterial<br>reject ratio                      | s                                  | R                           | Р                              | 150                   | Grade                                                                                             | edit                                 | delete                               |
| <u>2 3</u><br>sup<br>#              | 4 5 6 7 8 9 10<br>plier Year: 20<br>supplier<br>code<br>T0323                            | 04 V Period: 1 V<br>supplier name<br>Abe hatome                                                                                                    | go supplier contact Mr.Abe                               | <b>ISO</b><br>TS16949 | Meterial<br>reject ratio                      | <b>S</b><br>6.26                   | R<br>8.00                   | Р<br>0                         | <b>150</b><br>20      | Grade<br>B   A<br>Rank:<br>5                                                                      | edit<br>edit                         | delete<br>delete                     |
| 2 3<br>sup<br>#<br>1                | 4 5 6 7 8 9 10<br>plier Year: 20<br>supplier<br>code<br>T0323<br>T0248                   | 04 v Period: 1 v<br>supplier name<br>Abe hatome<br>Asia kendy                                                                                                    | go supplier contact Mr.Abe Jutaporn                      | <b>ISO</b><br>TS16949 | Meterial<br>reject ratio<br>38.40             | <b>S</b><br>6.26<br>16.00          | R<br>8.00<br>16.00          | P<br>0<br>8.00                 | <b>ISO</b><br>20      | Grade<br>B   A<br>Rank:<br>5<br>A   B<br>Rank:                                                    | edit<br>edit<br>edit                 | deleta<br>deleta<br>deleta           |
| 2 3<br>sup<br>#<br>1                | 4 5 6 7 8 9 10<br>plier Year: 20<br>supplier<br>code<br>T0323<br>T0248                   | 04 v Period: 1 v<br>supplier name<br>Abe hatome<br>Asia kendy                                                                                                    | go supplier contact Mr.Abe Jutaporn                      | <b>ISO</b><br>TS16949 | Meterial<br>reject ratio<br>38.40             | <b>S</b><br>6.26<br>16.00          | R<br>8.00<br>16.00          | P<br>0<br>8.00                 | <b>150</b><br>20      | Grade<br>B   A<br>Rank:<br>5<br>A   B<br>Rank:<br>6                                               | edit<br>edit<br>edit                 | deleta<br>deleta<br>deleta           |
| * 3<br>* up<br>*                    | 4 5 6 7 8 9 10<br>plier Year: 20<br>supplier<br>code<br>T0323<br>T0248<br>T0088          | 04 V Period: 1 V<br>supplier name<br>Abe hatome<br>Asia kendy<br>ASIA MATSUSHTA<br>ELECTRIC(S)                                                                                                 | go supplier contact Mr.Abe Jutaporn Ms.SIRIWAN           | <b>ISO</b><br>TS16949 | Meterial<br>reject ratio<br>38.40<br>40       | <b>S</b><br>6.26<br>16.00<br>16.00 | R<br>8.00<br>16.00<br>16.00 | P<br>0<br>8.00<br>8.00         | <b>150</b><br>20<br>0 | Grade<br>B   A<br>Rank:<br>5<br>A   B<br>Rank:<br>6<br>A   C<br>Rank:<br>3                        | edit<br>edit<br>edit<br>edit         | deleta<br>deleta<br>deleta           |
| 2 3<br>sup<br>#<br>1<br>2<br>3<br>1 | 4 5 6 7 8 9 10<br>plier Year: 20<br>supplier<br>code<br>T0323<br>T0248<br>T0088<br>T0396 | 11 12 13 14 15 >         04       Period:         1       Period:         supplier name         Abe hatome         Asia kendy         ASIA MATSUSHTA         ELECTRIC(S)         ATECH PRODUCT | go supplier contact Mr.Abe Jutaporn Ms.SIRIWAN Watcharin | <b>ISO</b><br>TS16949 | Meterial<br>reject ratio<br>38.40<br>40<br>40 | <b>s</b><br>6.26<br>16.00<br>16.00 | R<br>8.00<br>16.00<br>16.00 | P<br>0<br>8.00<br>8.00<br>8.00 | <b>ISO</b><br>20<br>0 | Grade<br>B   A<br>Rank:<br>6<br>A   B<br>Rank:<br>6<br>A   C<br>Rank:<br>3<br>A   C<br>Rank:<br>3 | edit<br>edit<br>edit<br>edit<br>edit | delete<br>delete<br>delete<br>delete |

รูป **ข.16** แสดงหน้าจอข้อมูลผู้ผลิตวัตถุดิบ และแสดงผลการคำเนินงานของผู้ผลิต

ights reserve

#### วัตถุดิบ

ถ้าต้องการเพิ่มข้อมูลให้คลิ้ก Add Menu ก็จะปรากฏดังรูป ข.17

| close            |              | ~ |
|------------------|--------------|---|
| add supplier     | มยนดิ        |   |
| Supplier code    |              |   |
| Supplier name    |              | 3 |
| Supplier contact |              |   |
| Supplier email   |              |   |
| country          | AFGHANISTAN  | ~ |
| country          | ISO9001:2000 |   |
| 2                |              |   |

รูป ข.17 แสดงหน้าจอเพิ่มข้อมูลผู้ผลิตวัตถุดิบ

สามารถบันทึกผลการคำเนินงานของผู้ผลิตวัตถุดิบ ในค้านการส่งมอบ โดยคลิ้กที่ ตัวอักษรตัวเข้ม ใน column Grade ก็จะปรากฏคังรูป ข.18

ີລິບສິກຣິ້ນກາວົກຍາລັຍເຮີຍວໃກມ່ Copyright © by Chiang Mai University All rights reserved

| close                |                          |                | ~         |
|----------------------|--------------------------|----------------|-----------|
| add delivery         |                          |                |           |
| Suppliar come        | the hatema               | <b>a</b>       |           |
| Supplier name:       |                          | 9/             |           |
| Date:                |                          |                |           |
| Grade:               | SU/                      |                |           |
|                      | add 🔲 ถ้าต้องการเพิ่มอีก | 1              |           |
|                      |                          |                | 63        |
|                      |                          |                |           |
|                      |                          |                |           |
| (3                   |                          |                |           |
|                      |                          |                |           |
|                      |                          |                |           |
|                      |                          |                |           |
|                      |                          |                |           |
|                      |                          |                |           |
| X                    |                          |                |           |
| لا                   |                          | لا ج ب         |           |
| <b>ข.18</b> แสดงหนาจ | งอเพมขอมูลการสงม         | อบวตถุดบของผูผ | ิลตวตถุดบ |
|                      |                          |                |           |
|                      |                          |                |           |
|                      |                          |                |           |
|                      |                          |                |           |
|                      |                          |                |           |
|                      |                          |                |           |
|                      |                          |                |           |
|                      |                          |                |           |
|                      |                          |                |           |
|                      |                          |                |           |
|                      |                          |                |           |

#### 7. Unit หน่วยของของเสีย หรือ จำนวนสินค้ำต่างๆ

เมื่อต้องการบันทึกหน่วยของของเสีย หรือ จำนวนสินค้าต่างๆ ให้เข้า Menu Unit คัง

รูป ข.19 st/unit/... 🧕 🕑 📀 🍋 🖉 🔕 🖄 🥥 🔬 🚺 🔍 🦺 start 👘 \* EN 🔇 😎 2:38 AM 📔 🖬 3 Microsoft Word 🔹 🏹 Documents i http://www.com/action/action/act http://localhost/unit/ - Microsoft Internet Explorer - @ 🗙 Edit View Favorites Tools Help 🄇 Back 🔹 🗇 📓 🐔 🔎 Search 👷 Favorites 🜒 Media 🥝 🔗 😓 🔜 📙 💈 📓 🦓 Links 👸 Customize Links 👸 Free Hotmail 💣 Windows 🙆 Windows Media 🕶 🄁 Go Address 🥘 http://localhost/unit/ 🔽 🔎 Search 🔹 🖉 Highlight 🔣 Options 🛛 🔀 Pop-ups Blocked (2) 🔹 🥁 Hotmail 💥 Messenger [ 🧝 My MSN msn<sup>M</sup> muRata Supplier Complaint Report Innovator in Electronics user [ root ] home | add unit # unit name edit delete delete 1 pcs edit 2 kpcs delete edit defective product unit scr user standard graph supplier GMAI 🧐 Local intranet 🙆 Done

รูป ข.19 แสดงหน้าจอหน่วยของของเสีย หรือ จำนวนสินค้าต่างๆ

ถ้าต้องการเพิ่มข้อมูลให้คลิ้ก Add Menu ก็จะปรากฏดังรูป ข.20

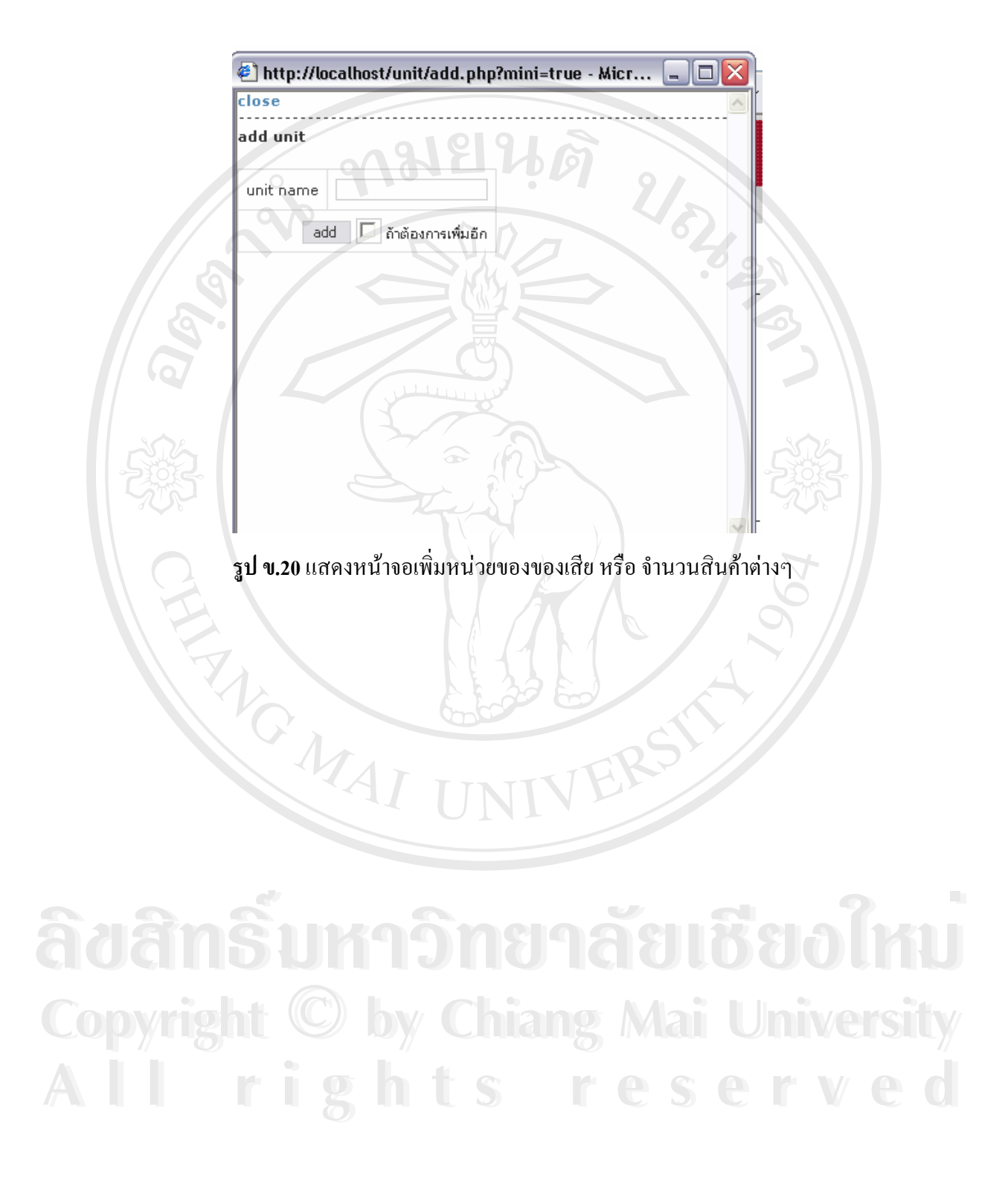

8. User ทำการกำหนดสิทธิ์ในการใช้ระบบรายงานข้อร้องเรียนปัญหาคุณภาพของวัตถุดิบ รวมถึง การเปลี่ยนแปลง Password ของ User เอง

การเปลยนแบบงา แอแอน ถ้าต้องการเพิ่มข้อมูลให้คลิ้ก Add Menu ก็จะปรากฏดังรูป ข.21

| - HU   | tp://localhost/user                             | r/ - Microsoft Internet | Explorer                   |               |                                                           |                                                |                                                          |                                                                                                 |
|--------|-------------------------------------------------|-------------------------|----------------------------|---------------|-----------------------------------------------------------|------------------------------------------------|----------------------------------------------------------|-------------------------------------------------------------------------------------------------|
| le f   | Edit View Favorite                              | s Tools Help            |                            | 7 -           | _                                                         |                                                |                                                          |                                                                                                 |
| в      | iack 🕶 🌍 -                                      | 👔 🏠 🔎 Seard             | th 📌 Favorites 💓 Media     | @ Q-          |                                                           | 8 🗑 🖉                                          |                                                          |                                                                                                 |
| د<br>د | 🕈 Customize Links 🔏                             | Free Hotmail 🔊 Window   | vs 💣 Windows Media         |               |                                                           |                                                |                                                          |                                                                                                 |
| dress  | s 🙆 http://localhost/u                          | user/                   |                            |               |                                                           |                                                |                                                          |                                                                                                 |
| snì    |                                                 | Sear                    | ch 🔻 🧷 Highlight 🛛 💦 Optic | ins 🔀 Pop-up: | s Blocked (2) 🔹                                           | 🥁 Hotmail 🚜                                    | Messenger [ 🙎 My Ms                                      | 5N                                                                                              |
|        | D                                               |                         |                            |               |                                                           |                                                |                                                          |                                                                                                 |
| ĩĩ     |                                                 |                         |                            |               |                                                           |                                                | Suppli                                                   | er Complaint Report                                                                             |
| no     | wator in Elec                                   | tronics                 | 1/4                        | 102           |                                                           |                                                | -53                                                      | ÖF-                                                                                             |
|        |                                                 |                         |                            | 1.4           |                                                           |                                                |                                                          | TAI                                                                                             |
| - [    | not 1 home Lodd                                 |                         |                            |               |                                                           |                                                |                                                          |                                                                                                 |
|        |                                                 |                         |                            |               |                                                           |                                                |                                                          |                                                                                                 |
| ser    | name                                            |                         |                            | <u> </u>      |                                                           |                                                |                                                          |                                                                                                 |
|        |                                                 |                         |                            |               | V e                                                       | delete                                         | enable                                                   | permission                                                                                      |
|        | login                                           | first name              | last name                  | email         | eait                                                      | 40.000                                         | cildbic                                                  |                                                                                                 |
|        | login<br>root                                   | first name              | last name                  | email         | edit                                                      | delete                                         | enable                                                   | permission                                                                                      |
|        | login<br>root<br>manager                        | first name              | last name                  |               | edit<br>edit<br>edit                                      | delete<br>delete                               | enable<br>enable                                         | permission<br>permission                                                                        |
|        | login<br>root<br>manager<br>purchase            | first name              |                            |               | edit<br>edit<br>edit<br>edit                              | delete<br>delete<br>delete                     | enable<br>enable<br>enable                               | permission<br>permission<br>permission                                                          |
|        | login<br>root<br>manager<br>purchase<br>qc      | first name              | last name                  |               | edit<br>edit<br>edit<br>edit<br>edit                      | delete<br>delete<br>delete<br>delete           | enable<br>enable<br>enable<br>enable                     | permission<br>permission<br>permission<br>permission                                            |
|        | login<br>root<br>manager<br>purchase<br>qc<br>k | first name              |                            |               | edit<br>edit<br>edit<br>edit<br>edit<br>edit              | delete<br>delete<br>delete<br>delete<br>delete | enable<br>enable<br>enable<br>enable<br>enable           | permission<br>permission<br>permission<br>permission<br>permission                              |
|        | login<br>root<br>manager<br>purchase<br>qc<br>k | first name              | last name                  |               | edit<br>edit<br>edit<br>edit<br>edit<br>edit              | delete<br>delete<br>delete<br>delete<br>delete | enable<br>enable<br>enable<br>enable<br>enable<br>enable | permission<br>permission<br>permission<br>permission<br>permission                              |
|        | login<br>root<br>manager<br>purchase<br>qc<br>k | first name              |                            |               | edit<br>edit<br>edit<br>edit<br>edit<br>edit              | delete delete delete delete delete             | enable<br>enable<br>enable<br>enable<br>enable           | permission       permission       permission       permission       permission       permission |
|        | login<br>root<br>manager<br>purchase<br>qc<br>k | first name              | upplier defective pro-     | duct unit s   | edit<br>edit<br>edit<br>edit<br>edit<br>edit<br>cf user s | delete<br>delete<br>delete<br>delete<br>delete | enable<br>enable<br>enable<br>enable<br>enable<br>enable | permission       permission       permission       permission       permission       permission |
|        | login<br>root<br>manager<br>purchase<br>qc<br>k | first name              | upplier defective pro      | email         | edit<br>edit<br>edit<br>edit<br>edit<br>edit              | delete<br>delete<br>delete<br>delete<br>delete | enable<br>enable<br>enable<br>enable<br>enable           | permission<br>permission<br>permission<br>permission<br>permission                              |
|        | login<br>root<br>manager<br>purchase<br>qc<br>k | first name              | last name                  | email         | edit<br>edit<br>edit<br>edit<br>edit<br>edit<br>cr user s | delete<br>delete<br>delete<br>delete           | enable<br>enable<br>enable<br>enable<br>enable           | permission<br>permission<br>permission<br>permission<br>permission                              |

ร**ูป ข.21** แสดงหน้าจอสิทธิ์ในการใช้ระบบรายงานข้อร้องเรียนปัญหาคุณภาพของ

rights reserve

วัตถุดิบ

ถ้าต้องการเพิ่มข้อมูลให้คลิ้ก Add Menu ก็จะปรากฎคังรูป ข.22

| close           |                      |      |
|-----------------|----------------------|------|
| add user        |                      |      |
| user name       |                      |      |
| first name      |                      | 62   |
| last name       |                      | . 31 |
| password        |                      |      |
| retype password | C)                   |      |
| email           |                      |      |
| add             | 🚺 ถ้าต้องการเพิ่มอีก | 2    |
| B               | 23                   | 5    |

รูป ข.22 แสดงหน้าจอเพิ่มสิทธิ์ในการใช้ระบบรายงานข้อร้องเรียนปัญหาคุณภาพของ

วัตถุดิบ

ລິ<mark>ບສິກສົ້ນກາວິກຍາລັຍເຮີຍວໃหມ່</mark> Copyright © by Chiang Mai University All rights reserved 9. Graph แสดงผลทางสถิติสำหรับ ผู้ผลิตวัตถุดิบ หัวข้อของเสีย และ ผลิตภัณฑ์ของบริษัทมูราตะ อิเล็กทรอนิกส์ (ประเทศไทย) จำกัดที่มีปัญหาเกี่ยวกับวัตถุดิบเสีย

ถ้าต้องการดูข้อมูลให้คลิ้ก Graph Menu ก็จะปรากฏดังรูป ข.23

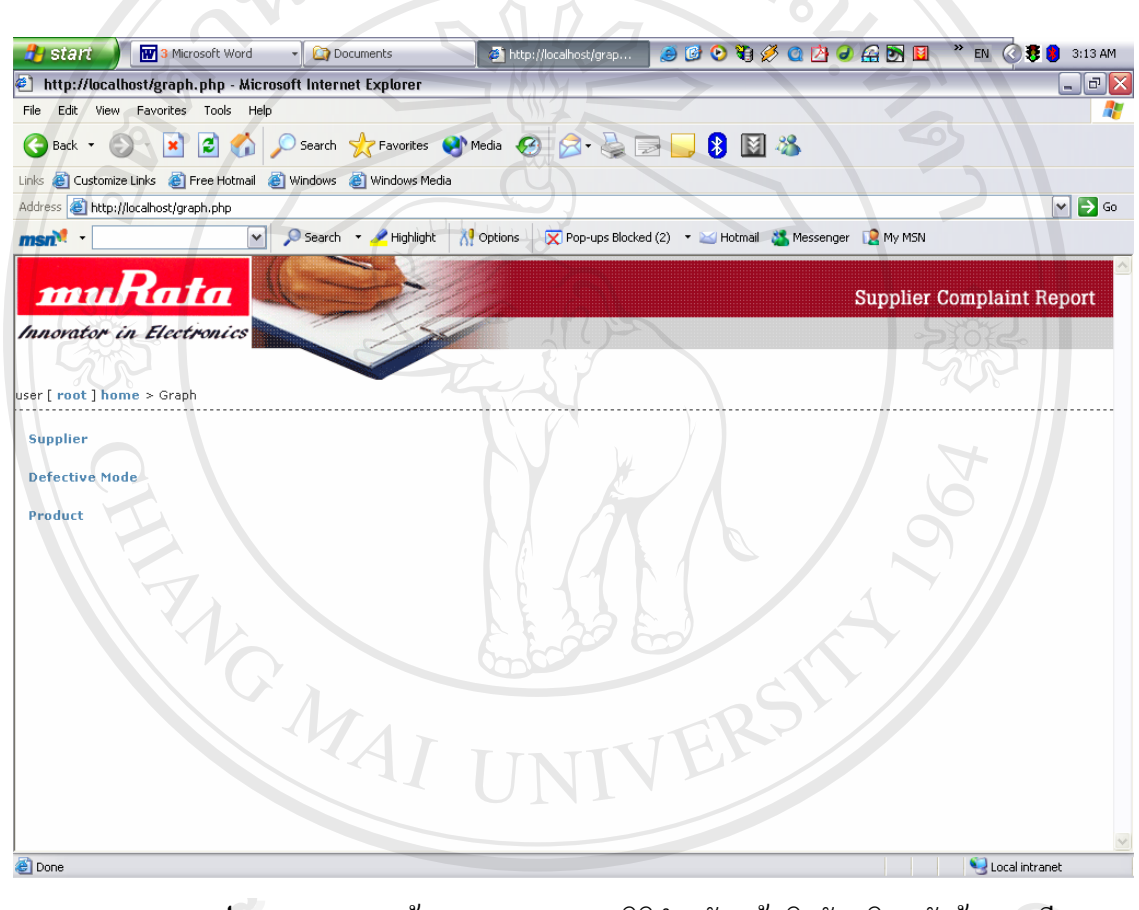

รูป ข.23 แสดงหน้าจอแสดงผลทางสถิติสำหรับ ผู้ผลิตวัตถุดิบ หัวข้อของเสีย และ

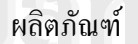

ในแต่ละส่วนจะสามารถเห็นถึงข้อมูล 10 อันคับแรกที่มีผลออกมาไม่คี เช่น Product คังรูป ข.24

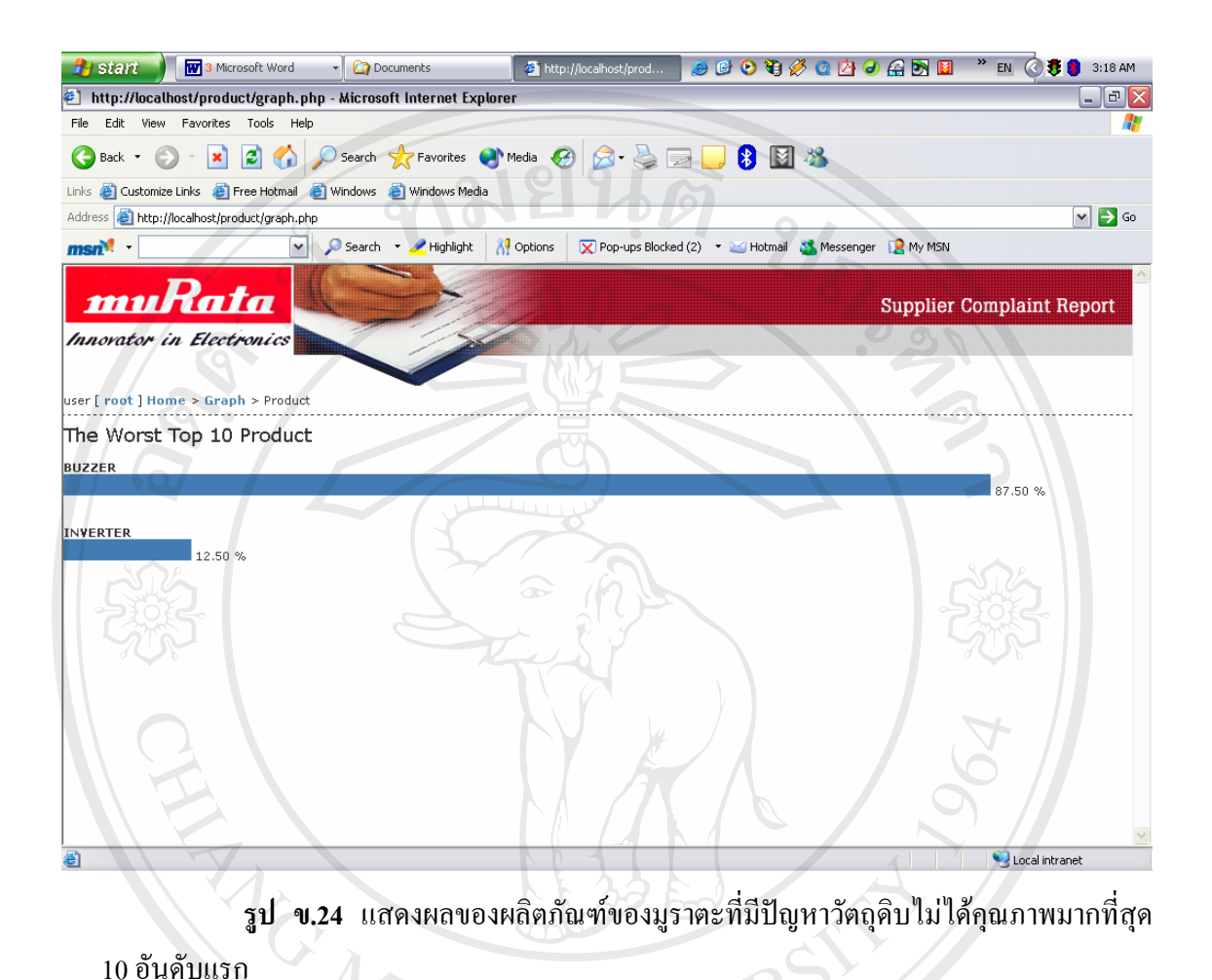

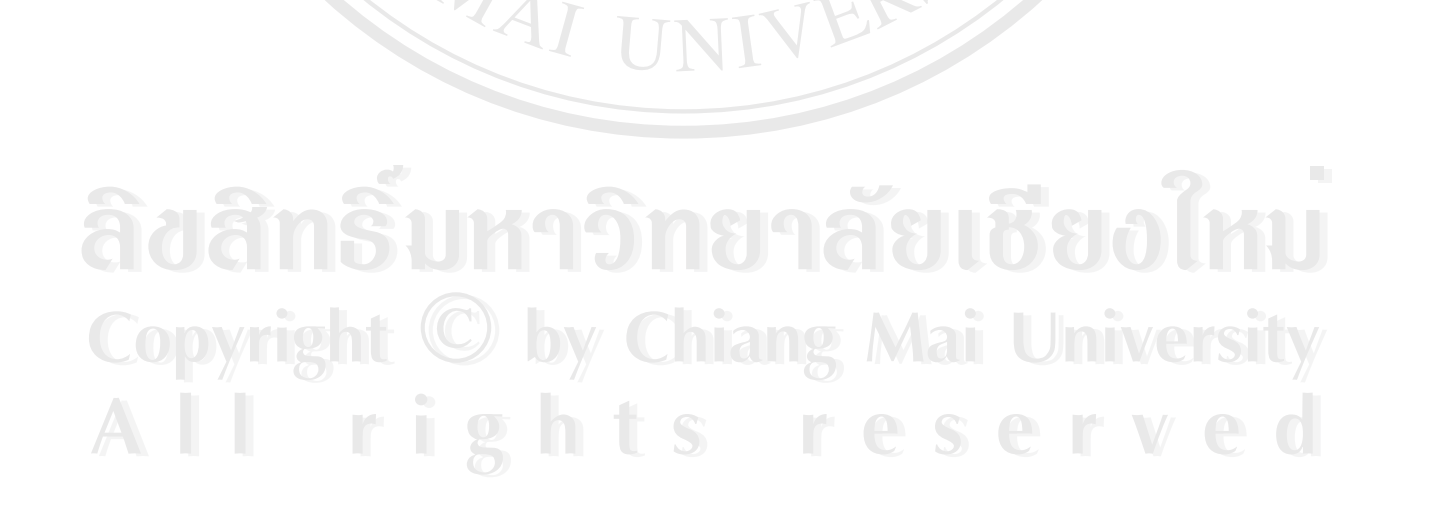

#### ภาคผนวก ค

#### แบบสอบถาม

#### การใช้งานระบบรายงานข้อร้องเรียนปัญหาคุณภาพของวัตถุดิบ

#### <u>คำชี้แจง</u>

- แบบสอบถาม มีวัตถุประสงค์เพื่อต้องการทราบ ประสิทธิภาพการใช้งานระบบรายงานข้อ ร้องเรียนปัญหาคุณภาพของวัตถุดิบ และเพื่อเป็นข้อมูล พื้นฐานในการปรับปรุงและพัฒนา ระบบให้มีประสิทธิภาพในโอกาสต่อไป
- ความคิดเห็นที่ท่านตอบนี้จะมีคุณค่าเป็นอย่างยิ่ง และคำตอบนี้จะไม่ส่งผลกระทบ ต่อ ผู้ตอบแบบสอบถามใด ๆ ทั้งสิ้น

แบบสอบถามมีทั้งหมด 3 ตอน คือ

ดอนที่ 1 ข้อมูลตำแหน่งของผู้ตอบแบบสอบถาม

ตอนที่ 2 ประสิทธิภาพของการใช้งานระบบ

ตอนที่ 3 ข้อเสนอแนะและแนวทางในการปรับปรุงและพัฒนาระบบ

ตอนที่ 1 ข้อมูลตำแหน่งของผู้ตอบแบบสอบถาม

โปรดทำเครื่องหมาย 🗸 ลงใน 🔲 หน้าข้อความ ซึ่งตรงกับตำแหน่งของท่านตามความเป็น

#### จริง

พนักงานแผนกควบคุมคุณภาพ

พนักงานแผนกจัคซื้อ

] พนักงานดูแลระบบ

] ผู้บริหาร

ตอนที่ 2 ประสิทธิภาพของการใช้งานระบบ

ระดับประสิทธิภาพ และความหมาย

- 5 หมายถึง มีประสิทธิภาพมากที่สุด
- 4 หมายถึง มีประสิทธิภาพมาก
- 3 หมายถึง มีประสิทธิภาพปานกลาง

- 2 หมายถึง มีประสิทธิภาพน้อย
- 1 หมายถึง ใม่มีประสิทธิภาพ

| ວັດນຸດທະດາຊໃຫ້ການແຜນເປັນເວັ້ານເຫັນ ຫ                                         | ระดับประสิทธิภาพ |   |   |     |   |  |
|------------------------------------------------------------------------------|------------------|---|---|-----|---|--|
| UIIAFREU 13 104 IN 32 DD INO INO 11 0                                        | 5                | 4 | 3 | 2   | 1 |  |
| <ol> <li>การจัดวางเครื่องมือการใช้งานบนจอภาพ เหมาะสม</li> </ol>              |                  |   | 9 |     |   |  |
| 2. ความง่ายในการใช้งาน                                                       |                  |   |   |     |   |  |
| <ol> <li>ความสะดวกต่อการใช้งานของผู้ใช้</li> </ol>                           |                  |   |   |     |   |  |
| 4. ความถูกต้องในการประมวลผลของระบบ                                           |                  |   | G | S - |   |  |
| <ol> <li>ความสมบูรณ์ของข้อมูลที่มีอยู่ในรายงานที่แสดงอยู่บนหน้าจอ</li> </ol> |                  |   | G | 3   |   |  |
| <ol> <li>การค้นหาได้ข้อมูลตรงกับความต้องการ</li> </ol>                       |                  |   |   |     |   |  |
| 7. ลดระยะเวลาการทำงานใช้สั้นลง                                               |                  |   |   | 5   |   |  |
| 8. ช่วยลดขั้นตอนการทำงานที่เคยปฏิบัติการอยู่เป็นประจำ                        |                  |   | 0 |     |   |  |
| 9. คู่มือการใช้โปรแกรม มีความชัดเจนและสะควกต่อการใช้งาน                      |                  | 1 |   |     |   |  |

## โปรดพิจารณาข้อคำถามแล้วทำเครื่องหมาย 🗸 ในช่องที่ท่านเห็นว่าเป็นจริงที่สุด

**ตอนที่ 3** ข้อเสนอแนะและแนวทางในการปรับปรุงและพัฒนาระบบ

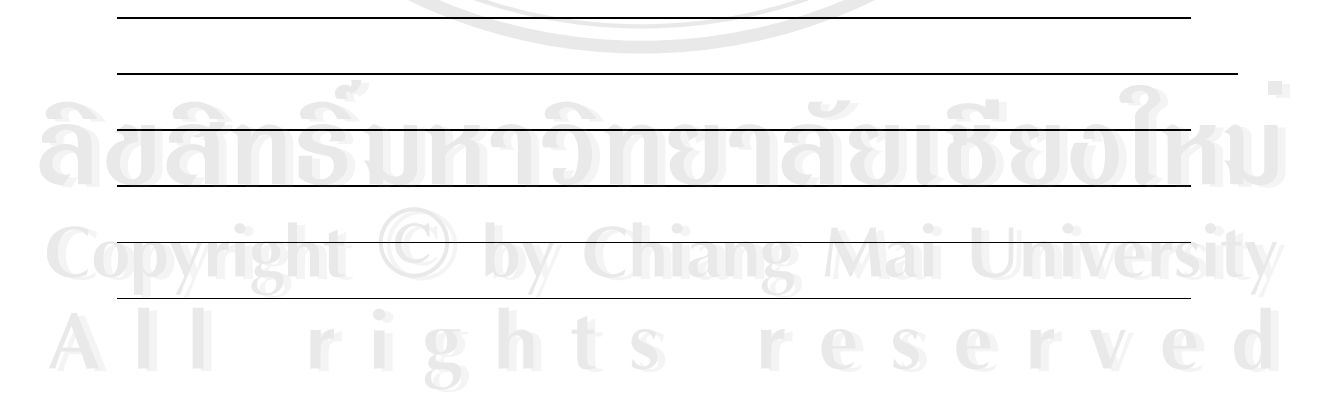

### ขอขอบคุณที่ให้ความร่วมมือในการตอบแบบสอบถาม

## ประวัติผู้เขียน

ชื่อ – สกุล

วุฒิการศึกษา

นายกฤศ สุโรพันธ์

ปริญญาตรี วิศวกรรมศาสตรบัณฑิต(ภาควิชาไฟฟ้า) มหาวิทยาลัยเชียงใหม่ ปีการศึกษา 2539

ประวัติการทำงาน

พ.ศ. 2540 – ปัจจุบัน คำแหน่งหัวหน้าวิศวกรอาวุโส แผนกควบคุมคุณภาพ บริษัท มูราตะ อิเล็กทรอนิกส์ (ประเทศไทย) จำกัด อำเภอเมือง จังหวัดลำพูน

âðânຣົ້ນກາວົກຍາລັຍເຮີຍວໃກມ່ Copyright <sup>©</sup> by Chiang Mai University AII rights reserved